## Guide d'installation et d'utilisation Module SFR WiFi pour Mac Internet 3G+

## A qui s'adresse ce logiciel ?

Tout client ayant souscrit à une offre clé Internet 3G+ et possédant un Mac sous OS Leopard (OS Tiger pas compatible à ce jour). Ce module fonctionne en parallèle du gestionnaire de connexion VMC (Vodafone Mobile Connect) et permet d'avoir accès au réseau WiFi SFR.

## Vous devez vous assurer que :

- Votre clé est branchée sur votre ordinateur Mac (OS Léopard), et est préalablement installée
- Vodafone Mobile Connect est installé sur le Mac

Le téléchargement du module wifi pour mac est gratuit (temps de téléchargement non décompté de votre forfait Internet 3G+) et l'installation est rapide.

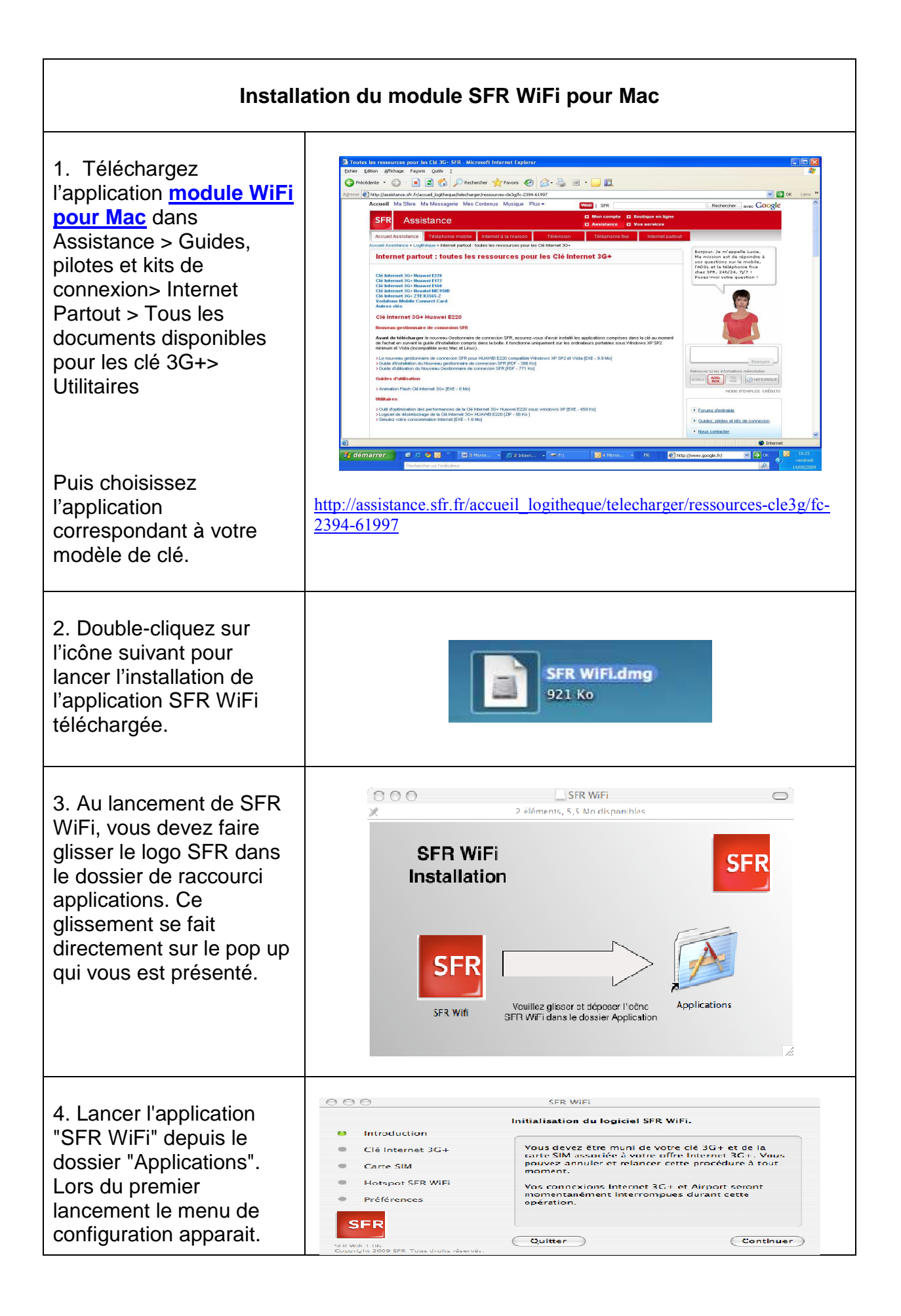

| 5. Saisissez le numéro de<br>téléphone et le code PIN                                                                                                    | <ul> <li>Introduction</li> <li>Clé Internet 3C+</li> </ul>                                                                                                    | SFR WiFi Paramétrage de votre carte SIM PIN Numéro de téléphone 0634253971                                                                                                    |
|----------------------------------------------------------------------------------------------------|----------------------------------------------------------------------------------------------------|----------------------------------------------------------------------------------------------------|
|                                                                                                    | Carte SIM Hotspot SFR WiFi Préférences SFR Wifi 1.06 Copyright 2009 SFR. Tous droits réservés.                                                                                                    | Quitter     Quitter                                                                                                    |
| 6. Le module demande<br>une authentification à<br>l'utilisateur pour pouvoir<br>configurer les hotspots<br>SFR WIFI. Il faut<br>renseigner le mot de<br>passe administrateur du<br>Mac (pas le nom). | Parami     Introduction     Introduction     Clé Internet 3C+     Carte SIM     Hotspot SFR WiFi     Préférences     SFR     SFR | SFR WiFi  nétrage des réseaux favoris re mot de passe administrateur sera nécessaire r configurer les hotspots SFR WiFi dans la liste ros réseaux favoris.  SFR Wifi vous demande de taper votre mot de passe. SFR Wifi vous demande de taper votre mot de passe.  SFR Nom : Dashboard  Not de passe :  Détails  Witter  ()  Annuler OK |
| 7. l'installation est<br>terminée                                                                                                    | <ul> <li>Introduction</li> <li>Clé Internet 3G+</li> <li>Carte SIM</li> <li>Hotspot SFR WiFi</li> <li>Préférences</li> </ul>                                                                                                    | SFR WiFi Paramétrage des réseaux favoris Initialisation terminée avec succès. SFR WiFi se lancera automatiquement à chaque démarrage et affichera son état dans la barre de menu. Vous pouvez fermer cette fenêtre ou continuer et modifier vos préférences. Préférences Fermer                                                         |

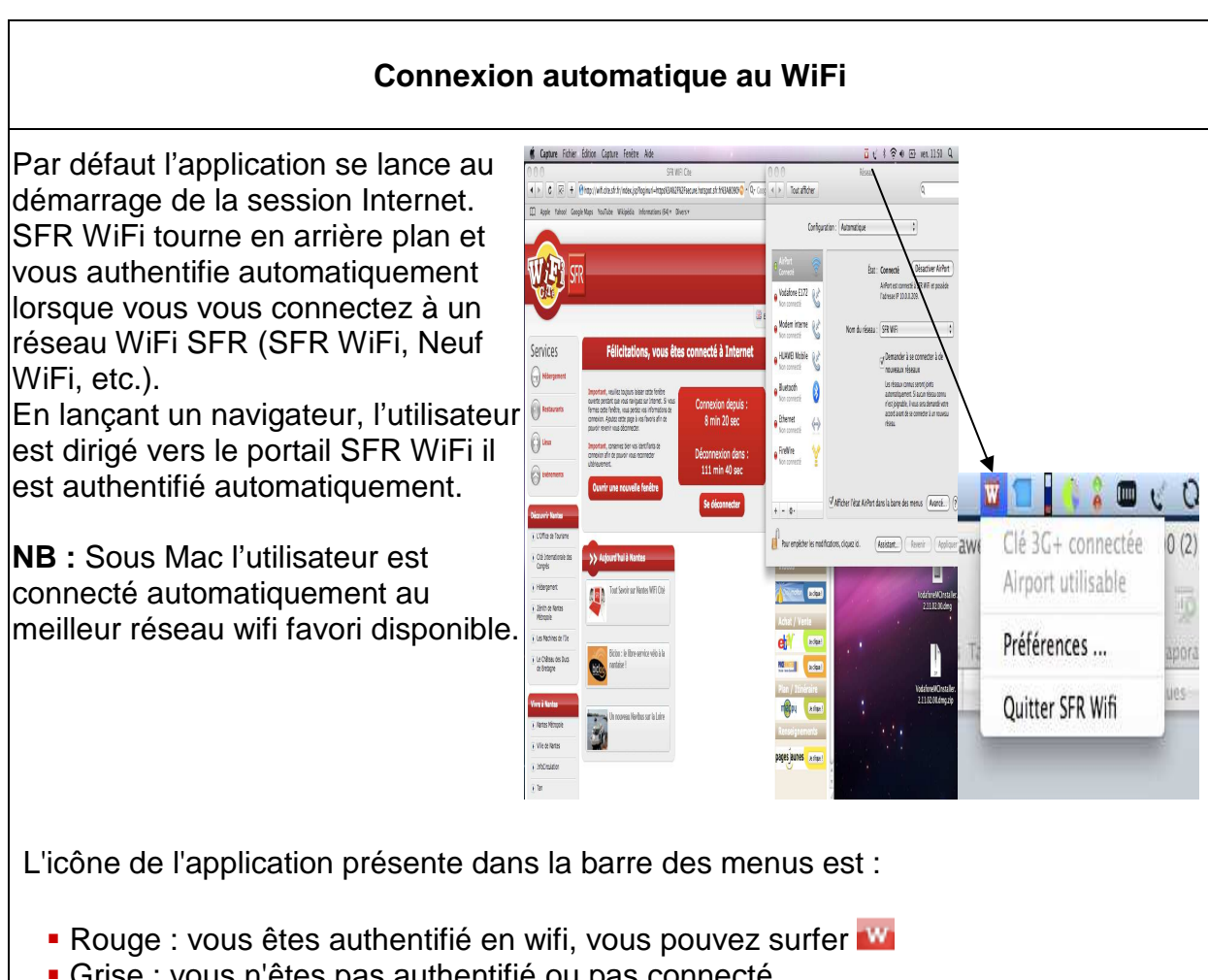

Grise : vous n'êtes pas authentifié ou pas connecté

Le Mac se connecte automatiquement au meilleur réseau WiFi disponible. En mobilité par exemple, si un réseau SFR WiFi est présent le Mac s'y connecte

Bien entendu, vous gardez la possibilité de vous connecter manuellement au réseau WiFi de votre choix. S'il s'agit d'un réseau WiFi SFR l'application SFR WiFi vous authentifie automatiquement.

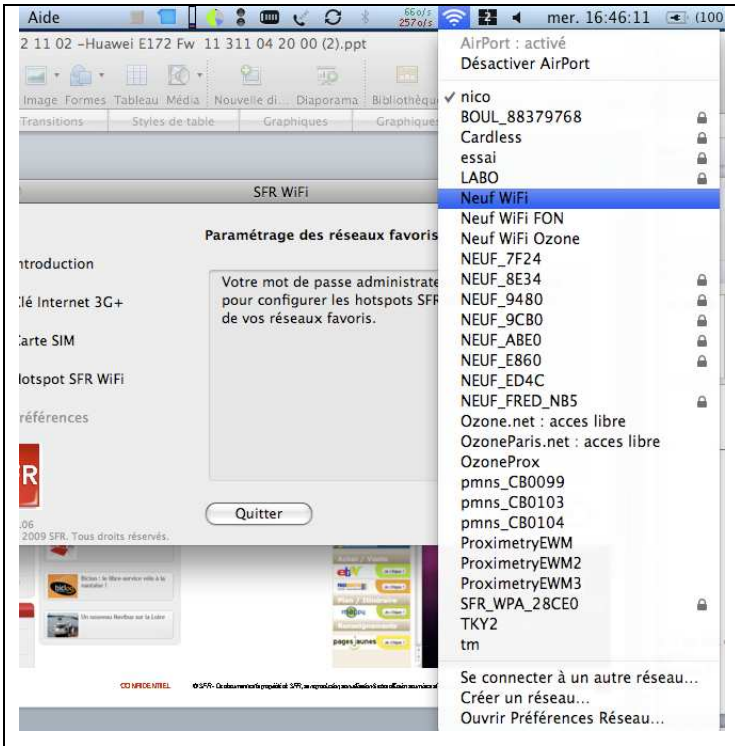

L'utilisateur se connecte lui même au réseau WiFi.

Sous Mac ceci se fait de manière simple :

 1 : On clique sur l'icône WiFi dans la barre menu (éventail)
 2 : On choisit le réseau auquel on veut se connecter dans la liste

Dans Menu préférences : accessible depuis l'icône SFR WiFi. Il est préférable de cocher les 2 cases suivantes.

|      |                                                  | Préférences                                                 |  |
|------|--------------------------------------------------|-------------------------------------------------------------|--|
| Ċ.   | Introduction                                     |                                                             |  |
| ka i | Clé Internet 3G+                                 | Il est conseillé de laisser ces deux options sélectionnées. |  |
| 8    | Carte SIM                                        | À chaque ouverture de session:                              |  |
| ĸ    | Hotspot SFR WiFi                                 |                                                             |  |
| 9    | Préférences                                      | Vérifier les hotspots SFR Wifi                              |  |
|      |                                                  | Nécessite la saisie de votre mot de passe<br>administrateur |  |
| S    | SFR                                              |                                                             |  |
| t W  | ifi 1.06<br>ight 2009 SFR. Tous droits réservés. | (Réinitialiser) (Fermer                                     |  |
|      |                                                  |                                                             |  |